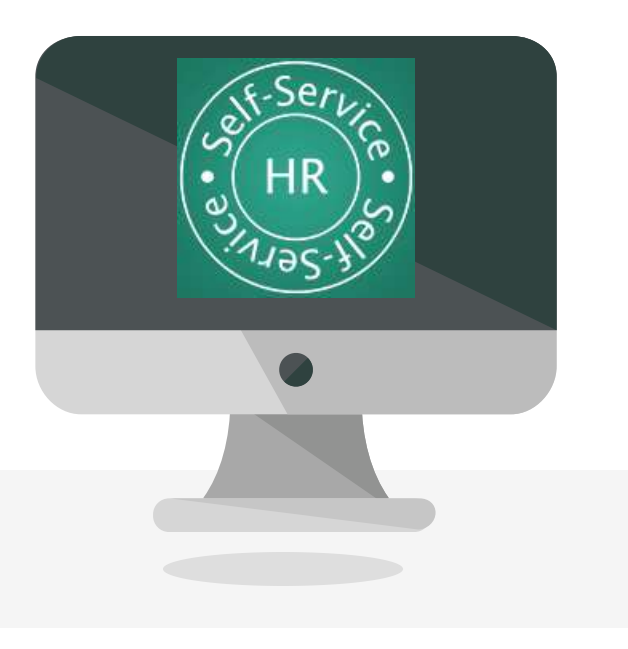

# How to Re-Authorize Union Dues Deductions Utilizing the HR Self-Service Portal

On July 13, 2020 the Michigan Civil Service Commission passed rules that **require all members** to <u>annually</u> re-authorize union dues deductions. To keep our union strong, members must take the following steps or their dues deduction will be unilaterally ended each October.

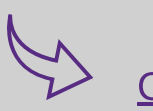

Step 1 Click Here to log in to the HR Self-Service Portal

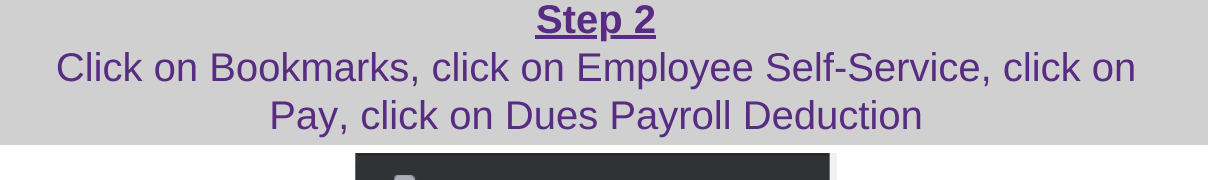

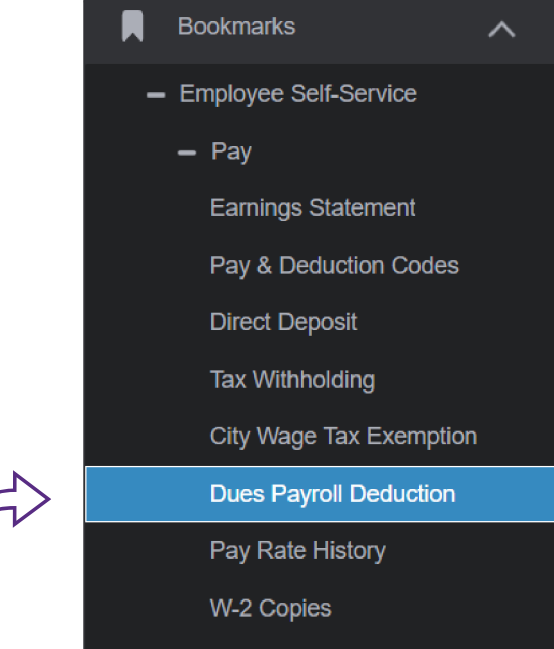

Step 3

A new screen will open, click on <u>Re-authorize continued deduction for an</u> <u>additional year through 10/13/2023</u>, then click the submit button

#### **Current Deductions**

SUBMIT

You currently have active dues deductions for the deduction code EC01: EMP ORG-MI CORR ORG (MBR). This deduction expires on 10/14/2022.

Select from the options below to change your authorization:

○ Opt out of current deduction code

### Step 4 Confirm your re-authorization by clicking AUTHORIZE

## **Dues Deductions**

You opted to reauthorize deduction of EC01: EMP ORG-MI CORR ORG (MBR). This authorization will be effective through 10/13/2023.

I authorize this reauthorization.\*

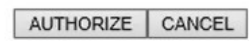

If you have a state or personal email address in your employee record, a confirmation email will be sent after you confirm and authorize this transaction.

## Step 5

Once completed you will receive a Dues Deduction Change Confirmation Statement via Email